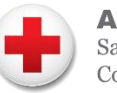

**American Red Cross** San Diego and Imperial Counties

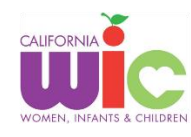

## Para Empezar:

- 1. Visite www.es.wichealth.org
- 2. Haga clic en "Inscríbase"
- 3. Ingrese su información
  - Estado: California

Agencia: American Red Cross

#### WIC ID: Número de 9 dígitos

• En su CA WIC App (ver página siguiente)

#### Nombre de usuario, contraseña, pregunta de seguridad:

- Los espacios y las mayúsculas son importantes en su nombre de usuario, contraseña y respuesta a la pregunta de seguridad
- o Guarde sus respuestas para referencia futura

#### Correo electrónico:

- Incluir un correo electrónico es opcional, pero es una excelente manera de recuperar una contraseña perdida
- Si incluye una dirección de correo electrónico, busque el correo que le pide hacer clic en un enlace para verificarlo.
- 4. Haga clic en "Registrarse"
- 5. Completar las secciones MI INFORMACIÓN y MIS HIJOS es opcional; puede dejarlos en blanco
- 6. Haga clic en "Finalizar perfil"
- 7. Explore www.es.wichealth.org

¡Empiece una lección o visite Cocina Saludable para obtener recetas de WIC que les encantarán a sus hijos!

# Comenzar una Lección:

### ¡También puede tomar cualquier lección que le interese!

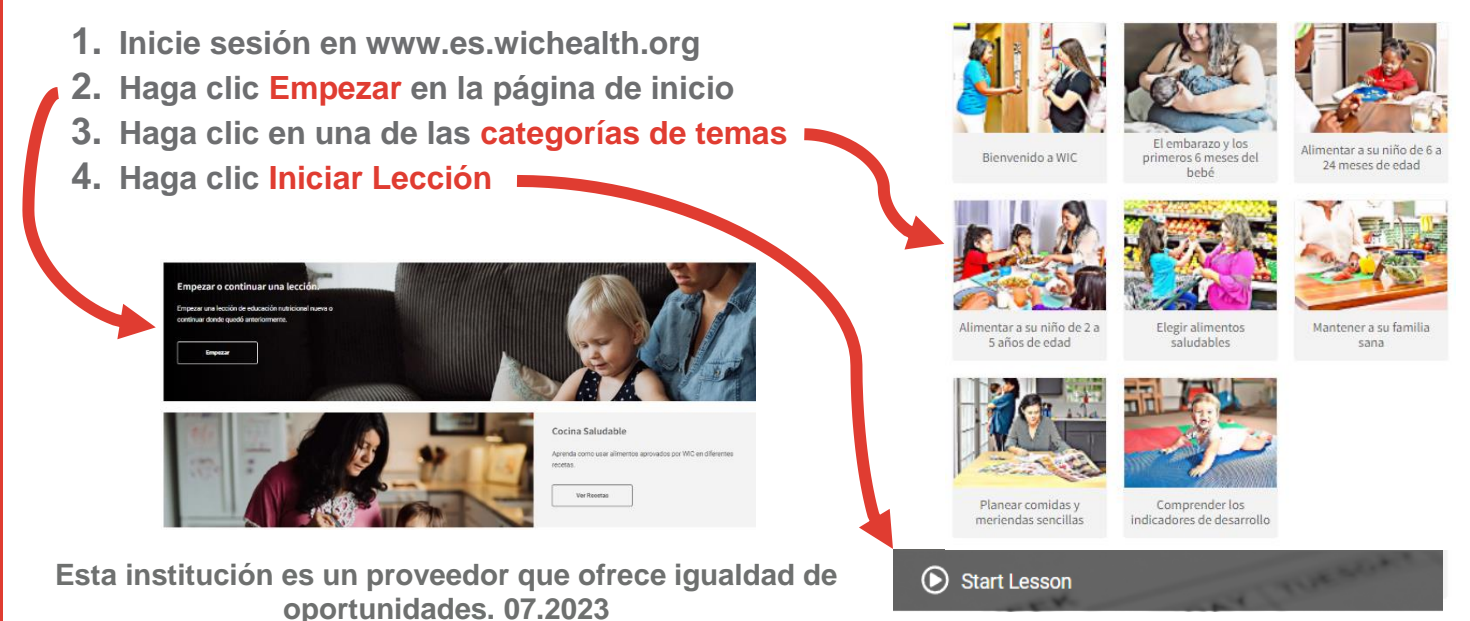

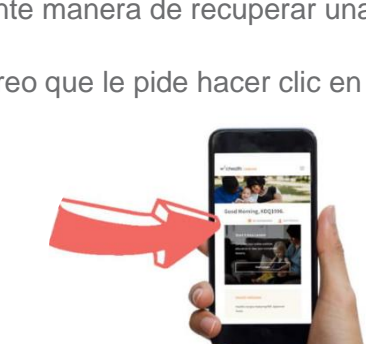

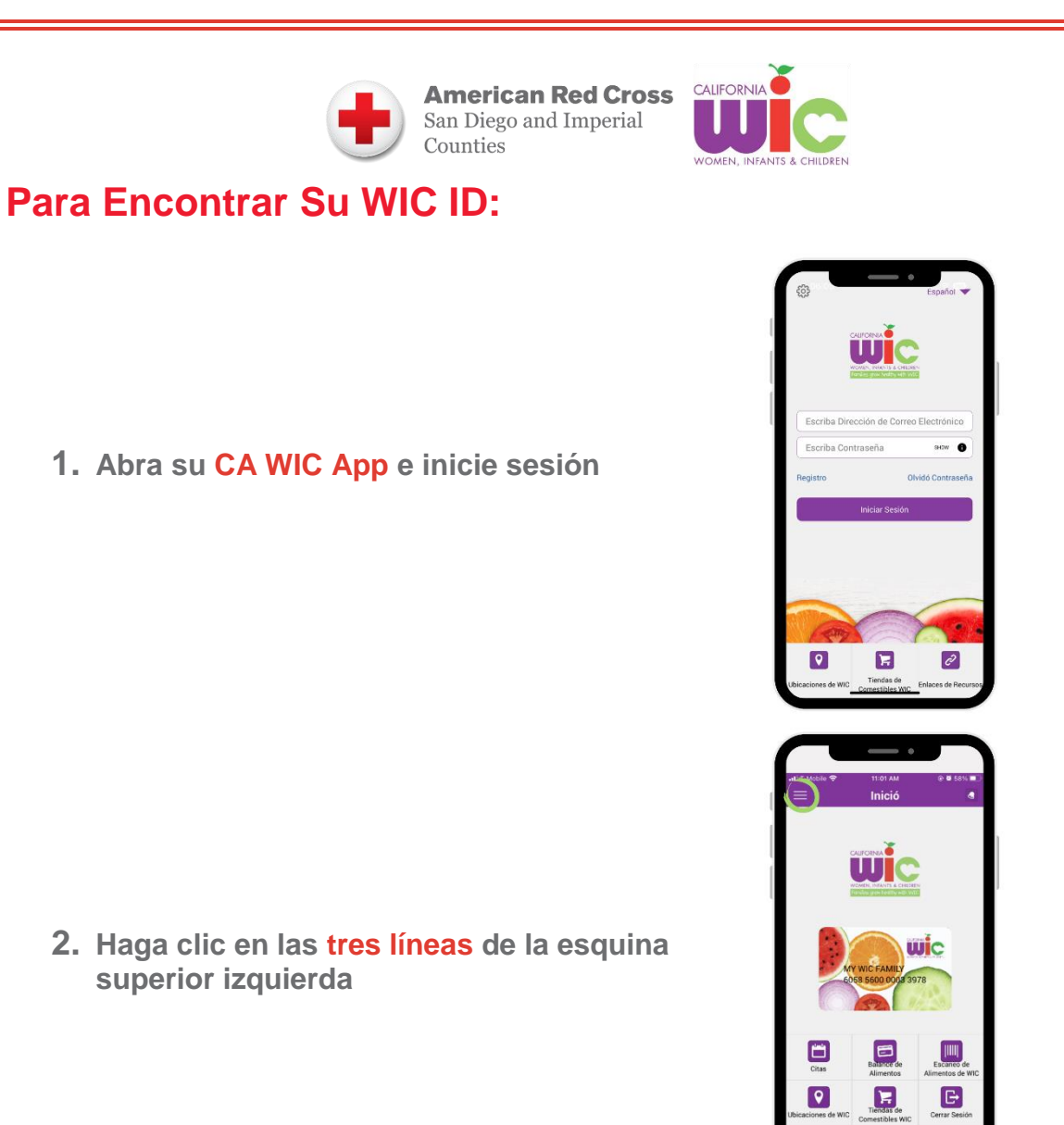

3. Su WIC ID se encuentra cerca de la parte superior

Esta institución es un proveedor que ofrece igualdad de oportunidades. 07.2023

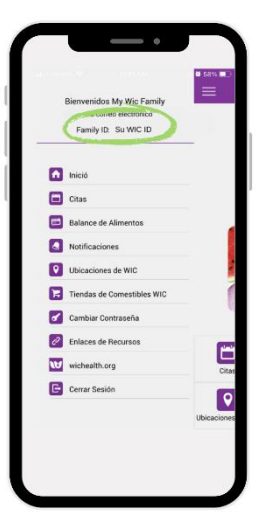